## Exams

| Fraining courses           Niew and Register for various training courses being offered by the LPPP accredited training providers. | VIEW / REGISTER FOR MDE EXAM<br>View and Register for the pre-accreditation examination<br>conducted by LPPP. | All persons performing lead paint abatement and inspection activities must be accredited by LPPP. |
|----------------------------------------------------------------------------------------------------|----------------------------------------------------------------------------------------------------|---------------------------------------------------------------------------------------------------|
| Select                                                                                                    | Select Click here                                                                                             | Select                                                                                            |
| MY APPLICATIONS<br>Applications which are currently being processed by<br>Maryland Department of the Environment.                  | MY ACCREDITATIONS<br>Applications which have been processed by Maryland<br>Department of the Environment.     | PAYMENTS<br>View and Complete Payments to MDE                                                     |
| Select                                                                                                    | Select                                                                                                    | Select                                                                                            |

## Set-1: Steps

- Click 'Select' button in 'VIEW/REGISTER FOR MDE EXAM' tile from the dashboard.
- > User will be navigated to a page with list of exams as below -

01/28/2022

Risk Assessor Instructor

09:30 AM

| VIEW / REGISTER                   | FOR M<br>at MDE (3rd party exa | DE EXAN          | /<br>istered | l exam.                                           |                    |                    |        |
|-----------------------------------|--------------------------------|------------------|--------------|---------------------------------------------------|--------------------|--------------------|--------|
| ack My Exams                      |                                |                  |              |                                                   |                    |                    |        |
|                                   |                                |                  |              |                                                   |                    |                    |        |
|                                   |                                |                  |              |                                                   |                    |                    |        |
| st of 3rd party exams             |                                |                  |              |                                                   |                    |                    |        |
|                                   |                                |                  |              |                                                   | 5                  |                    |        |
|                                   |                                |                  |              |                                                   | Sear               |                    |        |
| Exam Category                     | Exam Date 🗍                    | Start Time 👫     | Loc          | ation It                                          | Duration 1         | Exam Fee 👫         | Status |
| Inspector Technician              | 02/04/2024                     | 09:30 AM         | 180          | 0 Washington Boulevard, Baltimore, MD 21230       | 2 Hours            | \$35.00            | Select |
| Risk Assessor                     | 12/17/2023                     | 09:30 AM         | 180          | 0 Washington Boulevard, Baltimore, MD 21230       | 2 Hours            | \$35.00            | Select |
| Removal and Demolition Supervisor | 01/02/2023                     | 09:30 AM         | 180          | 0 Washington Boulevard, Baltimore, MD 21230       | 2 Hours            | \$35.00            | Select |
| Risk Assessor                     | 01/02/2022                     | 09:30 AM         | 180          | 0 Washington Boulevard, Baltimore, MD 21230       | 2 Hours<br>2 Hours | \$35.00<br>\$35.00 | Select |
| Risk Assessor                     | 11/02/2021                     | 09:30 AM         | 180          | 0 Washington Boulevard, Baltimore, MD 21230       |                    |                    |        |
| Risk Assessor                     | 10/20/2021                     | 09:30 AM         | 180          | 0 Washington Boulevard, Baltimore, MD 21230       | 2 Hours            | \$35.00            | Select |
| howing 1 to 6 of 6 entries        |                                |                  |              |                                                   |                    |                    |        |
|                                   |                                |                  |              |                                                   |                    | Previous           | 1 Ne   |
|                                   |                                |                  |              |                                                   |                    |                    |        |
|                                   |                                |                  |              |                                                   |                    |                    |        |
| st of instructor exams            |                                |                  |              |                                                   |                    |                    |        |
|                                   |                                |                  |              |                                                   |                    |                    |        |
|                                   |                                |                  |              |                                                   | Sear               | ch:                |        |
| Exam Category                     | 11 Exam<br>Date                | ↓₹ Start<br>Time | 11           | Location                                          | 1 Duration         | Exam It<br>Fee     | Status |
| Project Designer Instructor       | 10/06/20                       | 22 09:30 AM      |              | 1800 Washington Boulevard, Baltimore, MD<br>21230 | 2 Hours            | \$500.00           | Select |
| Risk Assessor Instructor          | 01/28/20                       | 22 09:30 AM      |              | 1800 Washington Boulevard, Baltimore, MD<br>21230 | 2 Hours            | \$35.00            | Select |

1800 Washington Boulevard, Baltimore, MD 21230 2 Hours

\$35.00

Select

## Set-2: Steps

- User can search for an Exam and 'Select'
  - User can see two separate lists in the page List of 3rd party exams & List of instructor exams.
  - Appropriate Training must be registered to complete the exam registration process.
  - User needs to complete payment to register for a 3rd party exam.
  - No payment is necessary for instructor exam.
  - Following page is displayed when clicked on 'Select' (3rd party exams)

| Selected Exam Category Details:<br>texm Category: If - Inspector Technicia<br>texm Date: 02/04/2024<br>Start Time: 09:30 AM <u>Start Pate and Start Pate and Start P</u> | :- <b>3:</b><br>ל נ         | Steps<br>Jser will be able<br>egistered. | to see the 3rd               | par         | ty exa      | m catego       | ory details                                    | and the r            | trainin        | g courses |  |
|----------------------------------------------------------------------------------------------------|-----------------------------|------------------------------------------|------------------------------|-------------|-------------|----------------|------------------------------------------------|----------------------|----------------|-----------|--|
| selected Exam Category Details:<br>txam Category: IT - Inspector Technicida<br>Exam Date: 02/04/2024<br>Start Time: 09:30 AM <u>Srid party exam</u><br>Lecetion: 1800 Washington Boulevard, Baltimore, MD 21230<br>Select one eligible Training from the list below:<br>IT Training Course Name II Training Provider II Start Date II Training Card # II Expiration Date II<br>o Inspector Technician Silver Spring Associates II<br>o Structural Steel Supervisor Silver Spring Associates II<br>Showing I to 3 of 3 entries<br>Store Reset US Super Spring Associates II<br>Store Time: 09:30 AM II<br>Exam Category: IPD - Project Designer Instructor<br>Exam Category: IPD - Project Designer Instructor<br>Exam Category: IPD - Project Designer Instructor<br>Exam Category: IPD - Project Designer Instructor<br>Exam Category: IPD - Project Designer Instructor<br>Exam Category: IPD - Project Designer Instructor<br>Exam Category: IPD - Project Designer Instructor<br>Exam Category: IPD - Project Designer Instructor<br>Exam Category: IPD - Project Designer Instructor<br>Exam Date: 12/17/2021<br>Start Time: 09:30 AM II<br>Instructor exam<br>Isou Washington Boulevard, Baltimore, MD 21230                                                                                                    |                             |                                          |                              | 1           | Regi        | ster Res       | et                                             |                      |                |           |  |
| Selected Exam Category Details:          Exam Category:       IT - Inspector Technicia         Exam Date:       02/04/2024         Start Time:       09/30 AM         Date:       1800 Washington Boulevard, Baltimore, MD 21/230         Select one eligible Training from the list below:       It Training Course Name         If Training Course Name       If Training Provider         If Training Course Name       If Training Provider         If Start Date       It End Date         O       Inspector Technician         Silver Spring Associates       1005/2021         O       Silver Spring Associates       1011/2023         O       Silver Spring Associates       10         Showing 1 to 3 of 3 entries       IPD - Project Designer Instructor         Exam Category:       IPD - Project Designer Instructor         Exam Category:       IPD - Project Designer Instructor         Exam Date:       12/17/2021                                                                                                    | Register Reset              |                                          |                              | Start Time: |             |                | 1800 Washington Boulevard, Baltimore, MD 21230 |                      |                |           |  |
| Selected Exam Category Details:<br>Exam Category: IT - Inspector Technicas<br>Exam Date: 02/04/2024<br>Start Time: 0939 AM 3rd party exam<br>Lecetion: 1800 Washington Boulevard, Baltimore, MD 21/200<br>Select one eligible Training from the list below:<br>I Training Course Name II Training Provider II Start Date II End Date II Training Card # II Expiration Date II<br>O Inspector Technician Silver Spring Associates 10<br>Risk Assessor Silver Spring Associates 11<br>O Structural Steel Supervisor Silver Spring Associates 11<br>Showing 1 to 3 of 3 entries IPD - Project Designer Instructor                                                                                                    |                             |                                          |                              |             | Exam Date:  |                |                                                |                      |                |           |  |
| Selected Exam Category Details:<br>Exam Category: IT - Inspector Technicia<br>Exam Date: 02/04/2024<br>Start Time: 09:30 AM<br>Lecation: 1800 Washington Bouleward, Baltimore, MD 21230<br>Select one eligible Training from the list below:<br>If Training Course Name II Training Provider II Start Date II Training Card # II Expiration Date II<br>Inspector Technician Silver Spring Associates 10/05/2023 12/16/2021 10/0558<br>O Rick Assessor Silver Spring Associates 11<br>Selected Exam Category Details:                                                                                                    | Showing 1 to 3 of 3 entries |                                          |                              |             | Exam Cat    | egory:         |                                                | IPD - Project Design | ner Instructor |           |  |
| Selected Exam Category Details:          Exam Category:       IT - Inspector Technicia         Exam Date:       02/04/2024         Start Time:       09/30 AM         Iteration:       1800 Washington Boulevard, Baltimore, MD 21/230         Select one eligible Training from the list below:       Iterating Course Name         It       Training Course Name       Iterating Associates         It       Training Course Name       Silver Spring Associates         0       Risk Assessor       Silver Spring Associates       10                                                                                                    | 0                           | Structural Steel Supervisor              | Silver Spring Associates     | 10          | Selected E  | xam Category [ | etails:                                        |                      |                |           |  |
| Selected Exam Category Details:       Exam Category:     IT - Inspector Technicida       Exam Date:     02/04/2024       Start Time:     09/30 AM       It reaction:     1800 Washington Boulevard, Baltimore, MD 21/230   Select one eligible Training from the list below:       If Training Course Name     It Training Provider         If Training Course Name     It Training Provider                                                                                                    | 0                           | Risk Assessor                            | Silver Spring Associates     | 10/05       | 2021        | 12/10/2021     | 100008                                         | 10/11/2023           |                |           |  |
| Selected Exam Category Details:          Exam Category:       IT - Inspector Technician         Exam Date:       02/04/2024         Start Time:       09:30 AM         Location:       1800 Washington Boulevard, Baltimore, MD 21/230                                                                                                    | lt.                         | Training Course Name                     | Training Provider            | Start       | Date 11     | End Date       | Training Card #                                | Expiration Da        | ite II         |           |  |
| Selected Exam Category Details:       Exam Category:     IT - Inspector Technician       Exam Date:     02/04/2024       Start Time:     09:30 AM       Location:     1800 Washington Boulevard, Baltimore, MD 21/230                                                                                                    | Select o                    | one eligible Training from the list      | : below:                     |             |             |                |                                                |                      |                |           |  |
| Selected Exam Category Details:       Exam Category:     IT - Inspector Technician       Exam Date:     02/04/2024       Start Time:     09:30 AM                                                                                                    | Locatio                     | on:                                      | 1800 Washington Boulevard, B | altimon     | e, MD 21230 |                |                                                |                      |                |           |  |
| Selected Exam Category Details:       Exam Category:     IT - Inspector Technician       Exam Date:     02/04/2024                                                                                                    | Start T                     | Time:                                    | 09:30 AM                     | 1           | 3rd part    | y exam         |                                                |                      |                |           |  |
| Selected Exam Category Details:                                                                                                    | Exam                        | Date:                                    | 02/04/2024                   |             |             |                |                                                |                      |                |           |  |
| Selected Exam Category Details:                                                                                                    | -                           | e .                                      |                              |             |             |                |                                                |                      |                |           |  |
| _                                                                                                    | Selecte                     | d Exam Category Details:                 |                              |             |             |                |                                                |                      |                |           |  |

- > Training information is not required to register for instructor exam and register.
- > A pop-up is dispalyed to reconfirm the exam registration.
- Once clicked on 'Yes, register',
  - if it is a 3rd party exam, then the User will be navigated to payment completion process
  - If exam is type instructor, then the User will be navigated to 'My Exams' page.

## Notes

- > All registered exams can be viewed in 'My Exams' page.
- Registered exams will not show-up again in any of the two categories for the User to select.
- Exam status and scores can be viewed once the exam is complete & the scores are updated by the MDE program staff.
- 3rd party exam scores can be viewed only after completing the payment unless 'Fee exemption' is checked for the User by the MDE program staff while updating